## National Steps™ Challenge

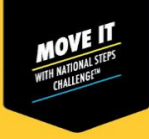

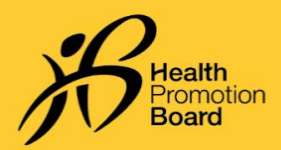

# Tidak dapat menggandingkan penjejak kecergasan HPB anda dengan aplikasi Healthy 365? Cuba langkah penyelesaian masalah ini!

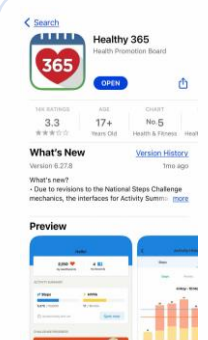

#### Langkah 1

Semak sama ada aplikasi Healthy 365 dikemas kini kepada versi terkini dan pastikan telefon mudah alih dan penjejak kecergasan HPB anda berada berhampiran antara satu sama lain.

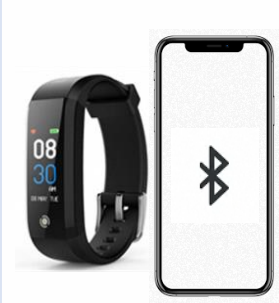

### Langkah 2

Pastikan penjejak kecergasan HPB anda tidak tersilap digandingkan terus ke Bluetooth telefon anda. Jika ya, pergi ke "Tetapan" > "Bluetooth" > Pilih penjejak kecergasan HPB yang disambungkan> Teruskan ke "Lupakan

Peranti/Nyahgandingkan" untuk menyahgandingkan daripada telefon mudah alih anda.

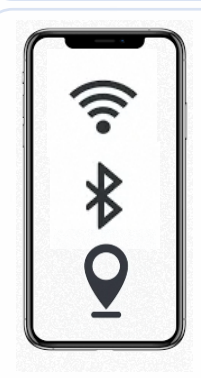

Langkah 3 Matikan Bluetooth telefon mudah alih anda dan kemudian hidupkan semula. Pastikan keduadua perkhidmatan Internet dan lokasi telefon mudah alih anda juga dihidupkan.

| <                      | Start pairing                                      |
|------------------------|----------------------------------------------------|
| Wha                    | t would you like                                   |
| to po                  | iir?                                               |
| You may I<br>favourite | have a HPB tracker or your<br>tracking app to poir |
| 0.053303               |                                                    |
|                        | HPB trackers                                       |
|                        | Healthy 365 can pair with                          |
|                        | a anne a carolana a carola                         |
| 1                      | Other fitness apps                                 |
| 100 000                |                                                    |
|                        | Healthy 365 is compatible                          |

#### Langkah 4

Cuba gandingkan penjejak kecergasan HPB anda dengan aplikasi Healthy 365 sekali lagi.

# Bagaimanakah saya mengenal pasti penjejak kecergasan yang saya gandingkan?

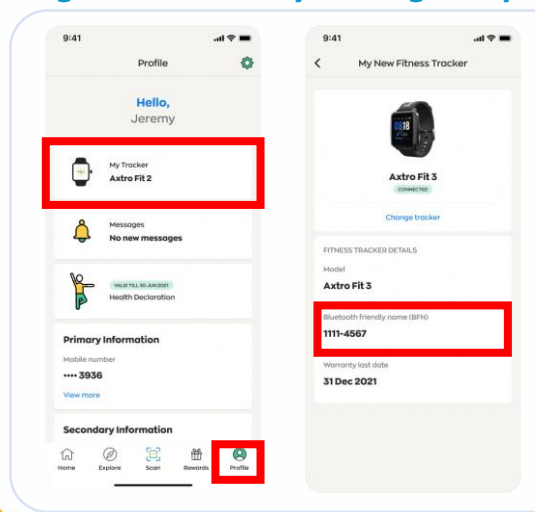

## Langkah 1

Pada tab 'Profil' aplikasi Healthy 365, ketik pada 'Penjejak Kecergasan Saya'.

#### Langkah 2

Sahkan bahawa Nama Mesra Bluetooth (BFN) bagi penjejak kecergasan HPB anda yang digandingkan sepadan dengan BFN yang dipaparkan pada aplikasi Healthy 365. Togol antara skrin pada penjejak kecergasan HPB anda untuk mencari BFN anda.

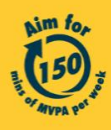

Get moving. Get more from life. | Championing: Let's Beat Diabetes stepschallenge.gov.sg | #moveit150 | #HealthierSG